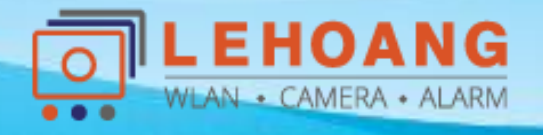

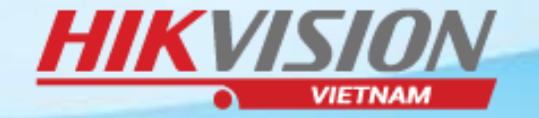

# HƯỚNG DẫN XÓA THIẾT BỊ RA KHỎI TÀI KHOẢN ĐÁM MÂY

# **HIK-CONNET**

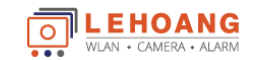

Địa chỉ : 872-872A Tạ Quang Bửu, Phường 5, Quận 8, TP.Hồ Chí Minh – Điện thoại: 028 39812099 – Email: info@lehoangcctv.com

# **BƯỚC 1. CHUẨN BỊ**

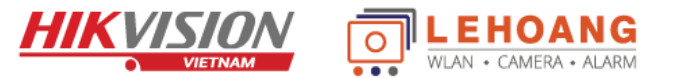

#### 1. Máy tính cài phần mềm SADP

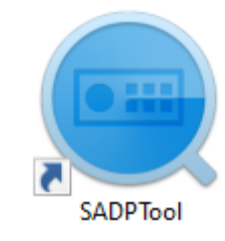

- Link tải phần mềm <u>www.lehoangcctv.com/uploads/PhanMem/SADPTool\_V3.0.0.16.rar</u>

#### 2. Mật khẩu của thiết bị

| 1 admin |                  |
|---------|------------------|
|         | •                |
|         | Forget password? |
|         | Login            |

- Nếu quên mật khẩu thì phải Reset mật khẩu trước
- Link tải Hướng dẫn Reset mật khẩu: http://www.hikvisionvietnam.vn/uploads/huongdansudung/HDSD%20RESET%20PASSWORD%20HIKVISION.pdf
- Hoặc Reset bằng nút reset cứng trên camera (tùy theo từng loại camera nếu không phải dung cách ở trên)

#### 3. Bật Hik-Connect trên thiết bị

| Enable               |                         |                     |
|----------------------|-------------------------|---------------------|
| Platform Access Mode | Hik-Connect             | ~                   |
| Server Address       | dev.sgp.hik-connect.com | Custom              |
| Register Status      | Online                  | $\sim$              |
| Verification Code    | •••••                   | > <del>,,,,</del> < |

- Kiểm tra và kích hoạt Hik-Connect trên thiết bị
- Hik-Connect phải Online thì mới xóa được thiết bị ra khỏi tài khoản cũ
- Dòng camera 2Q, 2U, EZVIZ đã được bật Hik-Connect sẵn (bỏ qua bước này)

# **BƯỚC 2. XÓA THIẾT BỊ**

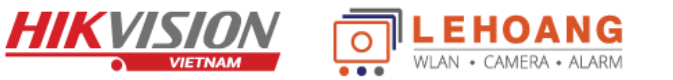

| 🥥 S/  | ADP                       |                 |       |                                                                               |         |         |
|-------|---------------------------|-----------------|-------|-------------------------------------------------------------------------------|---------|---------|
| Total | number of online devices: | 57              |       | (2) Unbind Export Refresh Filter                                              |         | Q       |
|       | ID 🔺                      | Device Type     | Statu | s   IPv4 Address   Port   Enhanced SD   Software Vers  IPv4                   | Gateway | HTTP Po |
|       | (1) 037                   | DS-2CD2T27G3E-L | Activ | e 192.168.1.27 8000 N/A V5.5.53build 192.                                     | 168.0.1 | 80      |
|       | 038                       | HDS-2520IRP     | Act   | Unbind Hik-Connect Account ×                                                  | 168.0.1 | 80      |
|       | 039                       | HDS-2121IRP     | Act   |                                                                               | 168.0.1 | 80      |
|       | 040                       | HDS-2121IRP     | Act   | Current Region: Other. Make sure the selected region is Other. If not, switch | 168.0.1 | 80 >    |
|       | 041                       | HDS-2520IRP     | Act   | the region on Settings page.                                                  | 168.0.1 | 80      |
|       | 042                       | HDS-2520IRP     | Act   | User Name: admin                                                              | 168.0.1 | 80      |
|       | 043                       | DS-2CD2120F-I   | Act   | Password:                                                                     | 168.0.1 | 80      |
|       | 044                       | DS-2CD2120F-I   | Act   |                                                                               | 168.0.1 | 80      |
|       | 045                       | HDS-2420IRPW    | Act   | Verification Code: Q6PM (4) Q6PM Refresh                                      | 168.0.1 | 80      |
|       | 046                       | DS-2CD2120F-I   | Act   |                                                                               | 168.0.1 | 80      |
|       | 047                       | DS-2CD2120F-I   | Act   | (5) Confirm Cancel                                                            | 168.0.1 | 80      |

(1). Chọn "Thiết bị" cần xóa(2). Bấm nút "Unbind"

(3). Nhập "User name và mật khẩu của thiết bị"

(4). Nhập Mã xác minh bên phải

(5). Bấm nút "Confirm" để xóa

# **BƯỚC 2. XÓA THIẾT BỊ**

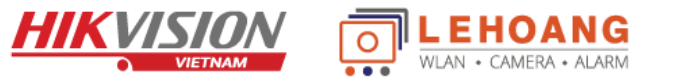

| SADP      |                        |                 |                        |                          |               |                        |                       |             |         |
|-----------|------------------------|-----------------|------------------------|--------------------------|---------------|------------------------|-----------------------|-------------|---------|
| Total num | ber of online devices: | 56              |                        |                          | Unbind        | Export                 | <b>Refresh</b> Filt   | er          | Q       |
| •         | ID 🔺                   | Device Type     | Status                 | IPv4 Address             | Port          | Enhanced SD            | Software Vers  I      | Pv4 Gateway | HTTP Po |
|           | 037                    | DS-2CD2T27G3E-L | Active                 | 192.168.1.27             | 8000          | N/A                    | V5.5.53build          | 192.168.0.1 | 80      |
|           | 038                    | HDS-2520IRP     | Act <sup>i</sup><br>Un | bind Hik-Connect Account |               |                        |                       | 168.0.1     | 80      |
|           | 039                    | HDS-2121IRP     | Act                    |                          |               |                        |                       | 168.0.1     | 80      |
|           | 040                    | HDS-2121IRP     | Act                    | Current Region: Other. N | 1ake sure the | e selected region is ( | Other. If not, switch | 168.0.1     | 80      |
|           | 041                    | HDS-2520IRP     | Act                    | the region on Settings p | age.          |                        | ×                     | 168.0.1     | 80      |
|           | 042                    | HDS-2520IRP     |                        | User Name: adm           | nin           |                        |                       | 168.0.1     | 80      |
|           | 043                    | DS-2CD2120F-I   |                        | Pa:sword:                | Inbind succe  | eded.                  |                       | 168.0.1     | 80      |
|           | 044                    | DS-2CD2120F-I   | Act                    |                          |               |                        |                       | 168.0.1     | 80      |
|           | 045                    | HDS-2420IRPW    | Act                    | Verification Code: Qbl   | M             |                        | Q6PM Refresh          | 168.0.1     | 80      |
|           | 046                    | DS-2CD2120F-I   | Act                    |                          |               | _                      |                       | 168.0.1     | 80      |
|           | 047                    | DS-2CD2120F-I   | Act                    |                          |               | C                      | Confirm Cancel        | 168.0.1     | 80      |
|           | 048                    | DS-2CD2120F-I   | Active                 | 192.168.1.18             | 8000          | N/A                    | V5.4.5build 1         | 192.168.0.1 | 80      |

**Dã xóa thiết bị ra khỏi tài khoản cũ THÀNH CÔNG** 

## Khắc phục các lỗi không xóa được thiết bị - Kiểm tra trạng thái Hik-connect

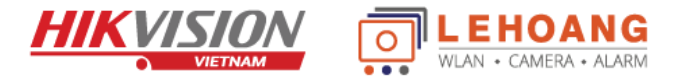

SADP ○ \_ □ × Modify Network Parameters Unbind Export Refresh Total number of online devices: Enable DHCP • | Device Type | Enhanced SDK Service Port | Software Version | IPv4 Gateway | HTTP | IPv4 Address Port 🔽 | ID Enable Hik-Connect DS-2CD2420F-IW V5.4.81build 180... 192.168.2.1 001 Active 192.168.2.11 8001 80 ~ N/A Device Serial No.: DS-2CD2420F-IW20181205AAWR0 IP Address: 192.168.2.11 SADP Tips Modify Network Parameters Refresh Total number of online devices: To enable Hik-Connect service, you need to create a verification code or change the Enable DHCP verification code. 🔽 | ID ✓ Enable Hik-Connect DS-2CD2420F-IW ✓ 001 Active 68.2.1 80 Verification Code Device Serial No.: DS-2CD2420F-IW20181205AAWR0 ..... 6 to 12 letters (a to z, A to Z) or IP Address: 192.168.2.11 numbers (0 to 9),case sensitive. You are recommended to Port: 8000 use a combination of no less than 8 letters or numbers. Subnet Mask: 255,255,255,0 Confirm Verification Code ..... Gateway: 192,168,2,1 Nhập mã xác thực Hik-connect IPv6 Address: The Hik-Connect service will require internet access. Please read the "Terms of IPv6 Gateway: Service" and "Privacy Policy" before enabling the service. IPv6 Prefix Length: 64 HTTP Port: 80 Confirm Cancel

## Khắc phục các lỗi không xóa được thiết bị - Trạng thái Hik-connect phải online

#### Giao diện web

| HIKVISION         | Live View        | Playback | : Pictu           | re    | Configuration |        |  |
|-------------------|------------------|----------|-------------------|-------|---------------|--------|--|
| 🖵 Local           | SNMP FTP         | Email    | Platform Access   | HTTPS | QoS           | 802.1x |  |
| System            | Platform Access  | Mode     | Hik-Connect       |       | ~             |        |  |
| Network           | Enable           |          |                   |       |               |        |  |
| Basic Settings    | Server IP        |          | itedev.hik-connec | t.com |               | Custom |  |
| Advanced Settings | Register Status  |          | Online            |       | $\sim$        |        |  |
| Video/Audio       | Verification Cod | le 🖣     | ••••              |       | ***           |        |  |

#### 

OANG AMERA • ALARM

#### Giao diện web

- Kiểm tra DNS

| DNS Server           |                |   |
|----------------------|----------------|---|
| Preferred DNS Server | 208.67.222.222 | ✓ |
| Alternate DNS Server | 8.8.8.8        |   |
|                      |                |   |

#### Giao diện trên tivi

| HVR 4.0   |                   |                           |
|-----------|-------------------|---------------------------|
| 🔅 General | Email Platform    | Access More Settings      |
| 요 User    | Access Type       | Hik-Connect -             |
| Network   | Enable            |                           |
| ТСР/ІР    | Server Addr       | litedev.sgp.hik-connect.c |
| Advanced  | Enable Stream     |                           |
| Event >   | Verification Code | hd543211 🛞                |
| Live View | Status            | Online                    |

#### Giao diện trên tivi

| Enable Obtain DNS Server Add | Iress Automatically |
|------------------------------|---------------------|
| Preferred DNS Server         | 208.67.222.222      |
| Alternate DNS Server         | 8.8.8.8             |
|                              |                     |

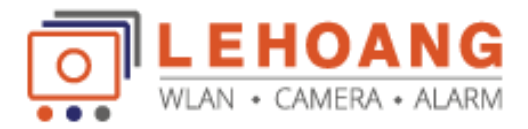

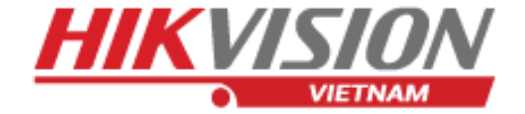

# XÓA HIK-CONNET

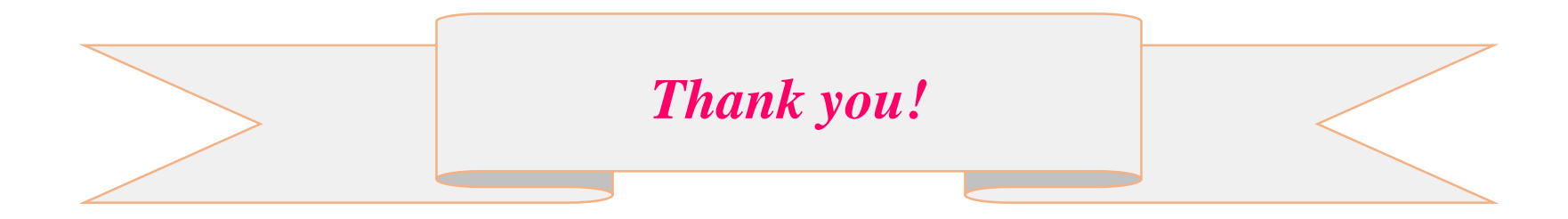

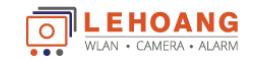

Địa chỉ : 872-872A Tạ Quang Bửu, Phường 5, Quận 8, TP.Hồ Chí Minh – Điện thoại: 028 39812099 – Email: info@lehoangcctv.com